# DSO QUAD (DS203)

# 4-х канальный цифровой запоминающий осциллограф

(H/W – v2.6, S/W: SYS – V1.41, APP – B2.45)

- Автоматические измерения: FRQ (частота), CIR (период), DUT (скважность), TH и TL (длительность)
- Сохранение буфера (4096 выборки) в файл: BUF, CSV (таблица)
- Аавтоматическая калибровка
- Сохранение конфигурации в файл на USB диск.

## Осциллограф DSO QUAD (DS203)

DSO QUAD – представляет собой 4-х канальный цифровой запоминающий осциллограф. Помимо функций осциллографа у DSO QUAD есть функция генератора сигналов разнообразной формы.

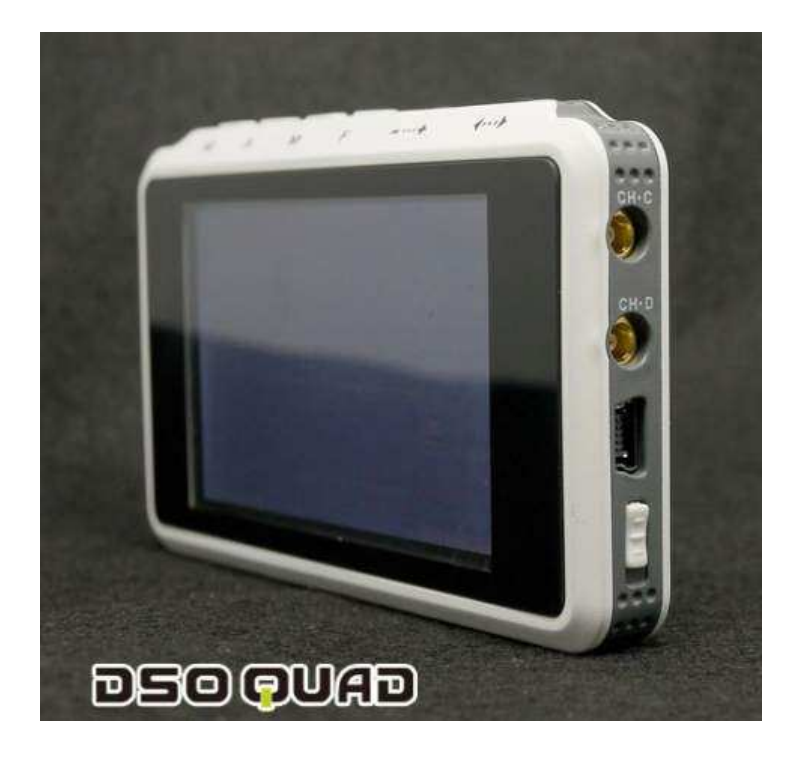

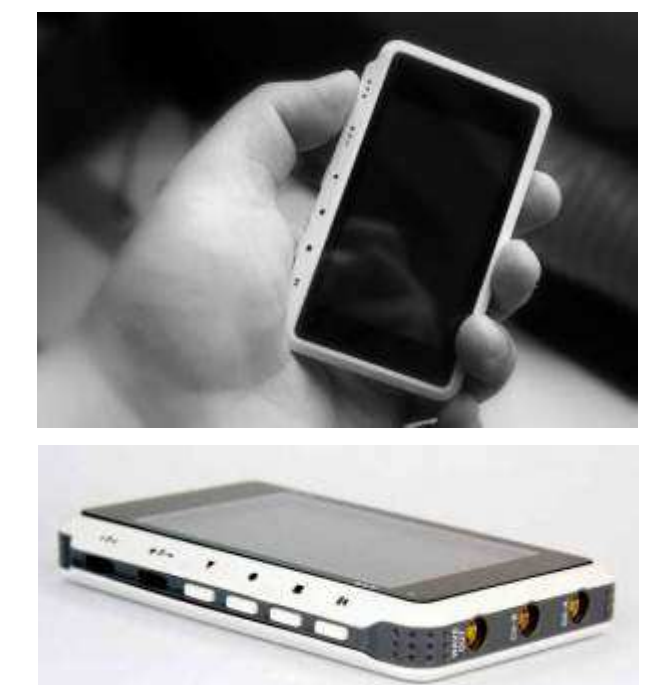

### Технические характеристики:

- *Hardware:* CPU ARM Cortex M3, ADC AD9288-40 upgradable to AD9288-80, AD9288-100 and also low noise versions AD9218-40, AD9218-60, AD9218-80, AD9218-105, low noise [Upgradable at manufacturing as in OEM/ODM products]
- 4 канала:
  - о Канал 1 аналоговый вход CH(A), HIDE
  - о Канал 2 аналоговый вход CH(B), HIDE
  - о Канал 3 цифровой вход СН(С), HIDE
  - Канал 4 цифровой вход CH(D), HIDE, [CH(A)] + [CH(B)], [CH(A)] [CH(B)], [CH(C)] & [CH(D)], [CH(C)] ! [CH(D)], FILE\_1, FILE\_2, FILE\_3, FILE\_4
- *Чувствительность по вертикали (в клетке или на одно деление):* 50мВ, 100мВ, 200мВ, 500мВ, 1В, 2В, 5В, 10В (максимальное входное напряжение 80В)
- *Развертка по горизонтали (в клетке или на одно деление):* 1с, 500мс, 200мс, 100мс, 50мс, 20мс, 10мс, 5мс, 2мс, 1мс, 500мкс, 200мкс, 100мкс, 50мкс, 20мкс, 10мкс, 5мкс, 2мкс, 1мкс, 500нс, 200нс, 100нс
- Режим развертки: AUTO, NORM, SINGL, SCAN, NONE
- *Триггер запуска развертки (синхронизация):* по каналам А, В, С, D, по фронту, по спаду, по выбираемому вручную с помощью курсора уровню или по длительности импульса
- Частота выборки (дискретизация): до 72 MS/s
- Разрядность по вертикали (разрядность АЦП): 8-bit
- Буфер памяти: 4096 выборки на канал (примерно 14 экранов)
- Память: внутренний USB disk 2 MB
- *Автоматические измерения:* Vpp (размах), Vdc (постоянная составляющая, средний уровень), RMS (СКЗ напряжения), Max (максимальное напряжение), Min (минимальное напряжение), Vbt (напряжение на аккумуляторе), FPS (частота кадров экрана), FRQ (частота), CIR (период), DUT (скважность), TH и TL (длительность)
- Курсорные измерения: по оси Y уровень (напряжение), по оси X время
- Screenshot: сохранение осциллограмм (в формате DAT размер файла 2К), сохранение снимка всего экрана в один файл (47К в формате BMP), сохранение буфера (17К в формате BUF для просмотра на экране осциллографа или в табличном виде формат CSV 73К)

- Генератор сигналов: прямоугольный сигнал от 10 Гц до 8 МГц размахом 2,8 В; "синус", • "треугольник", "пила" от 10 Гц до 20 кГц размахом 2,8 В
- Экран: ТГТ 3" 240 × 400 точек
- Питание: Lipo аккумулятор, зарядка от USB (5V), время зарядки 4 часа
- *Размер:* 98мм х 60мм х 14.5мм
- **Вес:** 100г
- Open Source Design (H/W and S/W)

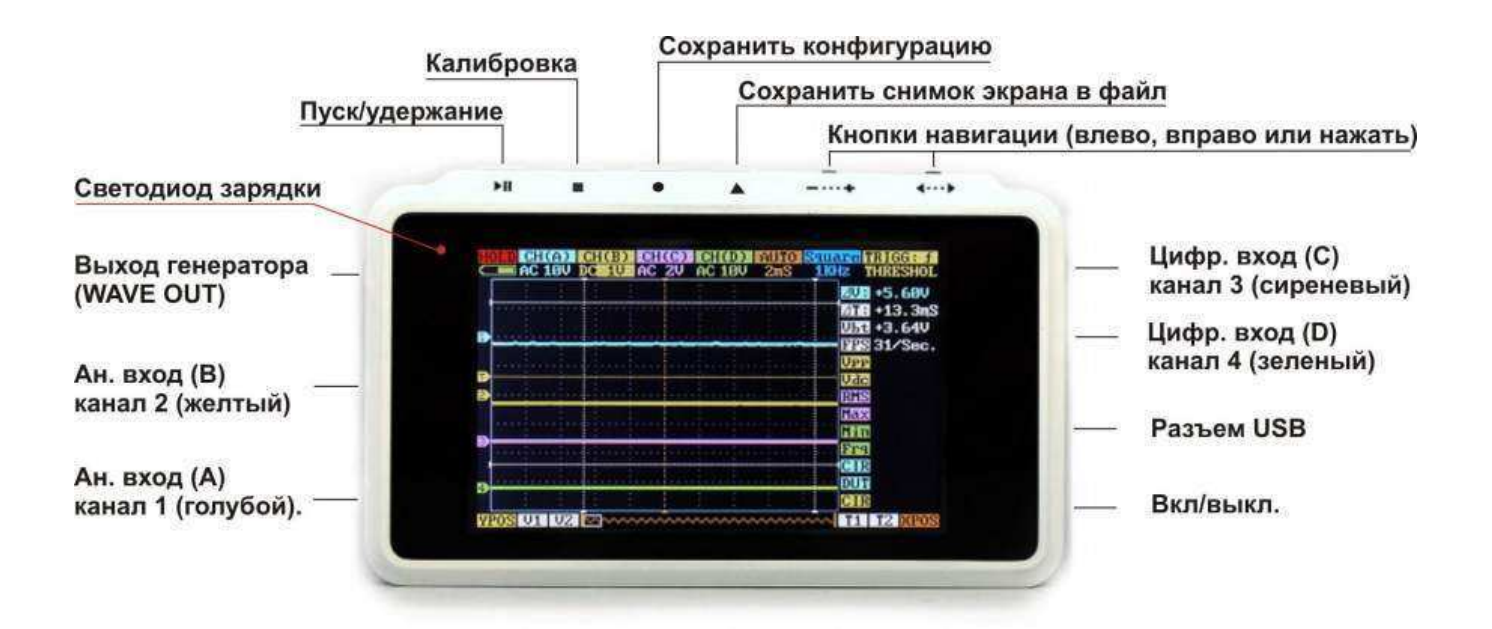

#### Управление и коммутация

#### СТРУКТУРА МЕНЮ

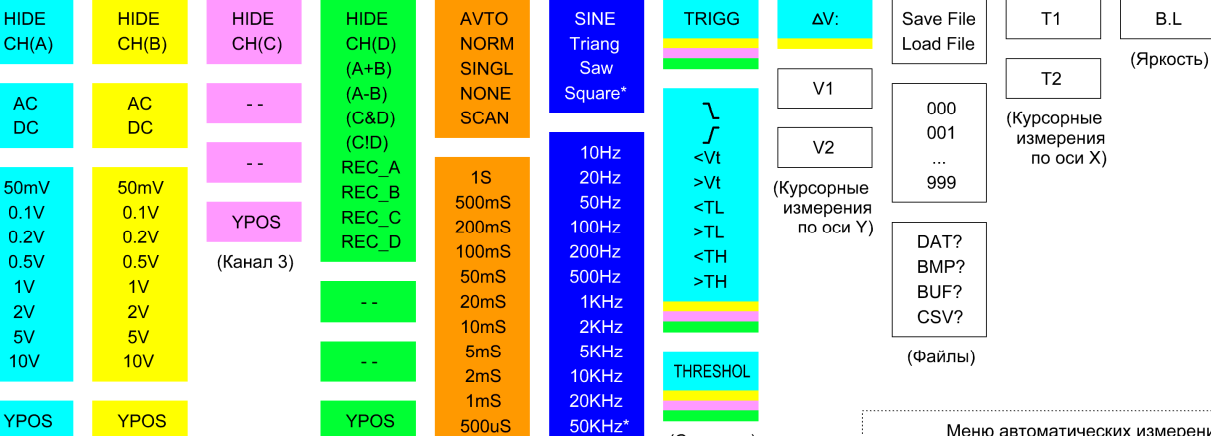

100KHz

200KHz

500KHz

1MHz\*

2MHz

4MHz

6MHz\*

8MHz\*

(Генератор)

(Синхрон.)

\*только для "Square"

Кнопка (<...>), влево, вправо (нажатие сверху - переход в меню автоматических измерений)

сверху нажатие Кнопка (-...+),

1V

2V

5V

(Канал 1)

(Канал 2)

Кнопка (-...+), влево, вправо

- изменение параметра

Меню автоматических измерений (Vbt, FPS, Vpp, Vdc, RMS, Max, Min, FRQ,CIR, DUT, TH, TL) Изм. 1 Кнопка (-...+), влево, вправо вправо Изм. 2 выбор измеряемого параметра Изм. З влево, Изм. 4 Кнопка (-...+), нажатие сверху -Изм. 5 (<...>), выбор канала (цвет) Изм. 6 Изм. 7 Кнопка Изм. 8 Кнопка (<...>), нажатие сверху -Изм. 9 возврат в основное меню

Vol

(Громкость)

(Развертка Х)

200uS

100uS

50uS 20uS

10uS

5uS

2uS

1uS

0.5uS

0.2uS

0.1uS

**XPOS** 

(Канал 4)

| <ol> <li>Канал 1 (голурои). Аналого<br/>(HIDE - не видимый).</li> <li>DC/AC - открытый/закрыты<br/>1.3. Развертка Y (50мВ/дел - 10В<br/>1.4. Смещение по оси Y (YPOS).</li> </ol> | выи вход СН-А<br>й вход.<br>Идел).                        | 4.1. Канал 4 (зеленыи). Ц<br>REC_A, REC_B, REC_C, R<br>4.2. и 4.3. Зарезервирова<br>4.4. Смещение по оси Y ( <sup>1</sup> | фровои вход СН-D, (А+В),(А-В), (С&D), (С!D),<br>ЕС_D, НІDЕ.<br>но.<br>'POS).                                                                                                    |
|----------------------------------------------------------------------------------------------------|-----------------------------------------------------------|----------------------------------------------------------------------------------------------------|----------------------------------------------------------------------------------------------------|
| <ol> <li>Канал 2 (желтый). Аналогов<br/>(HIDE - не видимый).</li> <li>DC/AC - открытый/закрытый</li> <li>З развертка У (КОМВ/лел - 10В)</li> </ol>                                | ый вход СН-В<br>й вход.<br>Илеп)                          | 5.1. Запуск развертки по<br>АUTO(автозапуск), NORM<br>5.2. Развертка X (1с/дел -<br>5.3. Смещение по оси X ()             | оси времени (оранжевый): NONE(не синхр.), SCAN(сканирование),<br>(без автозапуска), SINGL(одиночный).<br>0,1мкс/дел).<br>(POS).                                                                                                    |
| 2.4. Смещение по оси Y (YPOS).<br>3.1. Канал 3 (сиреневый). Цифро                                                                                                    | овой вход СН-С                                            | 6.1. Генератор си<br>Saw (пила), Squai<br>6.2. Частота от 10                                                              | гналов (выход WAVE OUT): SINE (синус), Triang (треугольник),<br>е (прямоугольник).<br>Гц до 20 кГц (10 Гц - 8 МГц для прямоугольника).                                                                                                    |
| (плост - пе видимыи).<br>3.2. и 3.3. Зарезервировано.<br>3.4. Смещение по оси Y (YPOS).<br>Кн. RUN/HOLD п 1. п 2.                                                                 | п3. п4.                                                   | 7.1. Синхр<br>7.2. по нар<br>>Vt - боль<br>7.3. THRE                                                                      | онизация. TRIGG (цветом определяется канал синхронизации):<br>астанию, по спаду, по уровню ( <vt "threshol",<br="" -="" меньше="" уровня="">ше уровня "THRESHOL", <tl,>TL, <th,>TH). L и H - л. уровень.<br/>iHOL - уровень синхронизации (маркер T).</th,></tl,></vt>               |
| RUN CH(A) CH(A) CH(B)                                                                                                    |                                                           | INO STITUTE IN IGG. 1<br>JUS 10KHZ THRESHOL<br>KUB +5.60U<br>MEB +333 US<br>BJI 502<br>UOI 502                            | <ul> <li>8.1. Напряжение между маркерами V1 и V2 (цвет - канал).</li> <li>Интервал времени между маркерами T1 (10.1.) и T2 (10.2.).</li> <li>11. Яркость экрана.</li> <li>12. Громкость биппера.</li> </ul>                                                                          |
|                                                                                                    |                                                           | UNA 13.62V<br>UNE 52/Sec.<br>UNE 12.56U<br>UNE 12.68U<br>ELE 12.48U                                                       | Измеренные значения:<br>Vbt - напряжение аккумулятора,<br>FPS - частота кадров,<br>Vpp - размах сигнала (цвет - канал),<br>Vdc - посторицый уловоц (цвет - канал)                                                                                                    |
| YPOS:<br>(n 1.4.)<br>(n 2.4.)<br>(n 3.4.)<br>YPOS U1 U2                                                                                                    |                                                           | IIIX +448 mU<br>III +468 mU<br>UPP +48 BmU<br>UPP +48 BmU<br>UIE +8 BBUU                                                  | МОС - ПОСТОЯНИЕМИ УРОВЕНТЕ (цеет - канал),<br>RMS - среднеквадратическое значение (цвет - канал),<br>MAX - максимальное значение (цвет - канал),<br>MIN - минимальное значение (цвет - канал),<br>FRQ - частота, CIR - период, DUT - скважность,<br>TH, TL - длительность импульсов. |
| (n 4.4.)                                                                                                    | Проекция окна (эк<br>на выборку сигнал<br>Оранжевый марке | рана)<br>па (4096 выборок).<br>р - начало выборок.                                                                        | (голубои, желтыи, сиреневыи, зеленыи -<br>каналы А,В,С,D соответственно).<br>XPOS - смещение по оси времени (п 5.3.).                                                                                                    |
| 8.2. Маркер напряжения V1.<br>8.3. Маркер напряжения V2.                                                                                                    | 9.1. Работа с с<br>9.2. Имя файл<br>9.3. Тил файл         | райлами (Load/Save).<br>la (номер от 000 до 999).<br>a (DAT RMP RUF CSV)                                                  | 10.1. Маркер времени T1.<br>10.2. Маркер времени T2.                                                                                                    |

#### Режимы развертки.

AUTO - развертка запускается по триггеру, но при отсутствии срабатывания триггера запускается автоматически через 100 мс после заполнения буфера.

NORM – то же, что и AUTO, только без автозапуска.

SINGL - одиночная развертка, запускается по триггеру, перезапускается кнопкой RUN/HOLD.

SCAN - непрерывная развертка, срабатывание триггера игнорируется, без синхронизации.

NONE – примерно то же, что и SCAN.

Повторный запуск развертки и обновление экрана (осциллограммы) происходит только после заполнения всего буфера, который рассчитан на 4096 выборки. Это почти 14 экранов. Это хорошо когда нужно записать не периодический сигнал, например, кодовую последовательность, но не очень удобно на медленных развертках. Так на развертке "1с" время заполнения всего буфера более 2 минут. Более-менее комфортно можно работать на развертках начиная с "5мс". Время обновления экрана на этом пределе около секунды.

Кнопкой RUN/HOLD можно приостановить развертку и просмотреть содержимое буфера сдвигая проекцию окна экрана (XPOS). На экране начало буфера (начало выборок) отмечено вертикальным оранжевым маркером. При повторном запуске кнопкой RUN/HOLD заполнение буфера продолжится с ячейки, на которой была остановлена развертка.

### Триггер запуска развертки.

Триггер запуска развертки может работать в следующих режимах:

- запуск по нарастанию от уровня THRESHOL, синхронизация начала осциллограммы (режим ↑);

- запуск по спаду от уровня THRESHOL, синхронизация начала осциллограммы (режим ↓);

- запуск развертки если уровень сигнала меньше уровня THRESHOL (<Vt);

- запуск развертки если уровень сигнала больше уровня THRESHOL (>Vt);

- запуск развертки по импульсу низкого уровня (ниже уровня THRESHOL) длительность которого меньше  $\Delta T$  (<TL);

- запуск развертки по импульсу низкого уровня (ниже уровня THRESHOL) длительность которого больше  $\Delta T$  (>TL);

- запуск развертки по импульсу высокого уровня (выше уровня THRESHOL) длительность которого меньше  $\Delta T$  (<TH);

- запуск развертки по импульсу высокого уровня (выше уровня THRESHOL) длительность которого больше  $\Delta T$  (>TH).

Последние четыре режима удобно использовать для SINGL, например, синхронизироваться по импульсу "RESET" в сети 1-wire.  $\Delta T$  задается маркерами T1 и T2.

#### Конфигурация.

Для того чтобы каждый раз при включении осциллографа не выбирать необходимые параметры, конфигурацию можно сохранить кнопкой (•). Конфигурация сохранится в файл XXXX.WPT на диск MINIDSO (XXXX.BAK – предыдущая конфигурация), где XXXX – серийный номер осциллографа. В следующий раз при включении питания конфигурация загрузится из файла XXXX.WPT. При успешной загрузке после заставки будет сообщение: "Reload parameter OK".

"Reload parameter error" – ошибка при загрузке конфигурации. При этой ошибке калибровка тоже не будет сохраняться.

Для устранения ошибки необходимо подключить осциллограф к компьютеру и переформатировать диск MINIDSO.

| рормат міншос (                                                           | (FIP)                                                  | 2 Z   |
|---------------------------------------------------------------------------|--------------------------------------------------------|-------|
| Емкость:                                                                  |                                                        |       |
| 2,00 M5                                                                   |                                                        | ~     |
| Файловая система:                                                         |                                                        |       |
| FAT                                                                       |                                                        | *     |
| Размер кластера:                                                          |                                                        |       |
| Стандартный разме                                                         | ер кластера                                            | *     |
| Метка тома:                                                               |                                                        |       |
| MINIDSO                                                                   |                                                        |       |
| Способы форматир<br>Быстрое (очисти<br>Использовать с)<br>Создание загру: | оования:<br>ка оглавления)<br>жатие<br>зочного диска М | s-DOS |
| (                                                                         |                                                        | )     |
|                                                                           |                                                        |       |
| Гн                                                                        | ачать За                                               | крыть |

#### Работа с USB диском.

Система компьютера распознает внутренний USB диск осциллографа как съемный диск MINIDSO, только при включенном питании осциллографа. Работать с диском MINIDSO нужно как с обычной флешкой.

Для того чтобы можно было делать снимки осциллограмм нужно на диск MINIDSO записать шаблоны файлов DAT и BMP (<u>http://www.seeedstudio.com/forum/download/file.php?id=572</u>).

#### Работа с файлами (снимки осциллограмм).

Программное обеспечение осциллографа позволяет делать снимки осциллограмм и сохранять их в файлы для последующего сравнения с реальными сигналами. Также для дальнейшего анализа можно сохранить содержимое буфера – это 4096 выборки по каждому каналу. Для того чтобы сделать снимок необходимо задать в пункте меню работы с файлами: "Save File (сохранить), имя файла (номер), расширение (DAT, BMP, BUF, CSV)" – и нажать кнопку ( $\Delta$ ). При выборе расширения DAT на внутренний USB диск сохранятся 4 осциллограммы каналов (в пределах одного экрана) одним файлом. Эти осциллограммы будут доступны для просмотра на экране осциллографа. При выборе расширения ВМР на внутренний USB диск сохранится снимок всего экрана. Снимки в формате ВМР можно просматривать на компьютере, но нельзя просматривать на экране осциллографа. При выборе расширения BUF на внутренний USB диск сохранится содержимое буфера. В дальнейшем содержимое буфера можно вывести на экран осциллографа. При выборе расширения CSV содержимое буфера сохранится в виде таблицы. Просматривать файлы CSV можно на компьютере в любом текстовом редакторе или в EXCEL. В первой строчке указываются диапазоны по каналам. Далее 4096 строчки соответствующие 4096 выборкам. В каждой строке 4 значения (каналы A, B, C, D соответственно). Каждое значение указывает положение луча на экране в данный момент времени. Значение 000 соответствует нижнему краю экрана, а 200 – верхнему краю экрана. Для цифровых каналов разница между высоким и низким уровнем 020. Один экран – 300 выборок (строк). Недостаток: в файле CSV не указывается развертка по Х.

Пример записи в формате CSV:

TRACK1 10V ,TRACK2 0.5V,TRACK3,TRACK4, 150,099,060,020, 150,101,060,020, 150,101,060,020,

Ранее сохраненные осциллограммы можно просматривать на экране осциллографа и сравнивать с реальными сигналами. Для этого необходимо задать в пункте меню работы с файлами: "Load File (загрузить), имя файла (номер), расширение DAT" – и нажать кнопку (Δ). Просматривать загруженные осциллограммы можно на канале 4 (CH\_D), выбирая соответствующие пункты (REC\_A, REC\_B, REC\_C или REC\_D).

Для просмотра сохраненного буфера необходимо задать в пункте меню работы с файлами: "Load File (загрузить), имя файла (номер), расширение BUF" – и нажать кнопку ( $\Delta$ ). Сдвигая проекцию окна экрана (XPOS) можно просмотреть весь буфер.

Запись и чтение (загрузка) возможна, только если выбраны пункты меню работы с файлами (п.9). Причем запись может быть в форматах DAT, BMP, BUF и CSV, а считывание (загрузка) только в форматах DAT и BUF. При успешном выполнении процедуры записи или чтения (загрузки) вместо расширения файла появится надпись OK. Если будет сообщение ERR, то это значит, что файлов (шаблонов) с такими именами нет.

| Формат       | Размер файла | Просмотр на экране | Просмотр на | Примечание        |
|--------------|--------------|--------------------|-------------|-------------------|
| (расширение) |              | осциллографа       | компьютере  |                   |
|              |              |                    |             | Осциллограммы в   |
| DAT          | 2К           | Дa                 | Нет         | пределах одного   |
|              |              |                    |             | экрана            |
| DMD          | 171          | Цот                | Ло          | Точечный рисунок, |
| DIVIE        | 4/K          | 1101               | Да          | 400 на 240 точек  |
| BUF          | 17К          | Дa                 | Нет         | 4096 выборки      |
|              |              |                    |             | Просмотр в любом  |
| CSV          | 73К          | Нет                | Дa          | текстовом         |
|              |              |                    |             | редакторе         |

Таблица сравнения форматов.

### Калибровка.

Переход в режим калибровки осуществляется из основного меню [CH(A) или CH(B)] при нажатии кнопки (□). В новых версиях ПО эту кнопку надо удерживать.

Далее следуйте инструкциям (подсказкам) на экране.

1. PLEASE CONNECT CH\_A INPUT TO GND - соединить вход канала A с "землей".

| PLEASE CONNECT CH_A INPUT TO GND         |      |      |         |              |      |      |         |
|------------------------------------------|------|------|---------|--------------|------|------|---------|
| CH_A                                     | ZERO | DIFF | VOLTAGE | CH_B         | ZERO | DIFF | VOLTAGE |
| <b>50mV</b>                              |      |      |         | <b>50mV</b>  |      |      |         |
| <b>0.1V</b>                              |      |      |         | <b>0.1V</b>  |      |      |         |
| <b>0.2V</b>                              |      |      |         | <b>0.2V</b>  |      |      |         |
| <b>0.5V</b>                              |      |      |         | <b>0.5</b> V |      |      |         |
| 1V                                       |      |      |         | <b>1V</b>    |      |      |         |
| <b>2</b> V                               |      |      |         | <b>2V</b>    |      |      |         |
| 5V                                       |      |      |         | <b>5</b> V   |      |      |         |
| <b>10V</b>                               |      |      |         | <b>10V</b>   |      |      |         |
| PRESS T KEY TO CONFIRM THE INPUT VOLTAGE |      |      |         |              |      |      |         |

2. PRESS D KEY TO CONFIRM THE INPUT VOLTAGE – запуск автоматической калибровки нуля (ZERO) и усиления (DIFF).

Далее AUTOMATIC CALIBRATION IN PROGRESS... - происходит процесс калибровки... 3. INPUT 250-300mV STANDART VOLTAGE TO CH\_A - приложить к входу A напряжение из указанного диапазона.

| INPUT 250-300mV STANDART VOLTAGE CH_A |       |       |         |             |      |      |         |
|---------------------------------------|-------|-------|---------|-------------|------|------|---------|
| CH_A                                  | ZERO  | DIFF  | VOLTAGE | CH_B        | ZERO | DIFF | VOLTAGE |
| <b>50mV</b>                           | +0.00 | +0.00 | +0.00uV | <b>50mV</b> |      |      |         |
| <b>0.1V</b>                           | +0.00 | +0.00 |         | <b>0.1V</b> |      |      |         |
| <b>0.2V</b>                           | +0.00 | +0.00 |         | <b>0.2V</b> |      |      |         |
| <b>0.5V</b>                           | +0.00 | +0.00 |         | <b>0.5V</b> |      |      |         |
| <b>1V</b>                             | +0.00 | +0.00 |         | <b>1V</b>   |      |      |         |
| <b>2</b> V                            | +0.00 | +0.00 |         | <b>2V</b>   |      |      |         |
| 5V                                    | +0.00 | +0.00 |         | <b>5</b> V  |      |      |         |
| <b>10V</b>                            | +0.00 | +0.00 |         | <b>10V</b>  |      |      |         |
| MODIFY VOLTAGE:+ ISELECT RANGE: <>    |       |       |         |             |      |      |         |

4. MODIFY VOLTAGE: -...+ - при необходимости можно скорректировать напряжение.

5. ISELECT RANGE: < ---> - выбор диапазона. (П. 3, 4, 5 аналогично для всех диапазонов).

6. PRESS < --- > TO SELECT THE NEXT OPERATION – выбор следующей операции: CONFIRM THE RE-CALIBRATION CH\_A – начать калибровку канала A заново; SELECT THE CALIBRATION CH\_B – выбрать для калибровки канал B; Exit WITHOUT SAVE RESULTS – выход без сохранения результатов калибровки; Exit AND SAVE CALIBRATION RESULTS – сохранить калибровку и выйти; Exit AND RESTORE SYSTEM DEFAULTS – восстановление "заводских" значений калибровки.

| AND RESTORE STSTEM DEPAOETS – BOCCTAHOBJCHUC - SABOJCKUX - SHAPCHUU KAJU |       |       |         |              |      |      |         |  |  |
|--------------------------------------------------------------------------|-------|-------|---------|--------------|------|------|---------|--|--|
| PRESS  TO CONFIRM THE RE-CALIBRATION CH_A                                |       |       |         |              |      |      |         |  |  |
|                                                                          |       |       |         |              |      |      |         |  |  |
| CH_A                                                                     | ZERO  | DIFF  | VOLTAGE | CH_B         | ZERO | DIFF | VOLTAGE |  |  |
| <b>50mV</b>                                                              | +0.00 | +0.00 | +270mV  | <b>50mV</b>  |      |      |         |  |  |
| <b>0.1V</b>                                                              | +0.00 | +0.00 | +550mV  | <b>0.1V</b>  |      |      |         |  |  |
| <b>0.2V</b>                                                              | +0.00 | +0.00 | +1.10V  | <b>0.2V</b>  |      |      |         |  |  |
| 0.5V                                                                     | +0.00 | +0.00 | +2.72V  | <b>0.5</b> V |      |      |         |  |  |
| <b>1</b> V                                                               | +0.00 | +0.00 | +5.50V  | <b>1V</b>    |      |      |         |  |  |
| <b>2</b> V                                                               | +0.00 | +0.00 | +10.0V  | <b>2</b> V   |      |      |         |  |  |
| 5V                                                                       | +0.00 | +0.00 | +24.0V  | <b>5</b> V   |      |      |         |  |  |
| <b>10V</b>                                                               | +0.00 | +0.00 | +24.0V  | <b>10V</b>   |      |      |         |  |  |
| PRESS <> TO SELECT THE NEXT OPERATION                                    |       |       |         |              |      |      |         |  |  |

На аппаратном уровне калибровку (в данном случае частотную компенсацию) проводят с помощью подстроечных конденсаторов, которые расположены под аккумулятором (http://www.seeedstudio.com/forum/download/file.php?id=600).

#### Зарядка аккумулятора.

При подключении осциллографа к компьютеру через USB порт происходит зарядка аккумулятора. Процессу зарядки аккумулятора сопутствует яркое свечение светодиода красного цвета. По завершению зарядки яркость свечения светодиода снизится до минимума. Зарядка происходит не зависимо от того включен осциллограф или нет. Время зарядки аккумулятора примерно 4 часа.

#### Обновление ПО.

Для того чтобы войти в режим обновления ПО необходимо подключить осциллограф к USB порту компьютера и включить питание при нажатой кнопке ПУСК/УДЕРЖАНИЕ. При этом в системе компьютера появится виртуальный диск DFU V3\_10\_B. На экране осциллографа появится сообщение "Device Firmware Upgrade V3.10" и то, что необходимо сделать "Please copy .Hex/ .Bin file to DFU virtual USB disk". На этот диск нужно скопировать файлы обновленных версий ПО (желательно один файл за один раз). После копирования файла его инсталляция происходит автоматически. На диске DFU V3\_10\_B должен появиться файл результата инсталляции, после чего можно копировать следующий файл обновления.

Последние версии ПО можно найти на форуме (http://www.seeedstudio.com/forum/viewtopic.php?f=22&t=1929).

Последовательность выполнения операций по обновлению ПО смотрите в оригинальной версии мануала (<u>http://www.seeedstudio.com/forum/download/file.php?id=587</u>).

#### Схема.

http://www.seeedstudio.com/forum/download/file.php?id=571&sid=d6b68fe1e7233d4af3379c96d982548e

## От автора.

Этот мануал не претендует на полноту представленной информации. Автор по крупицам собирал информацию, кое-что на форумах, кое-что методом проб и ошибок. В действительности возможны некоторые расхождения или не точности, все зависит от версии hardware (схемы) и software (прошивки).